## **陈炜鑫** 2006-11-10 发表

## H3C IP电话可以从XE7000下载版本但无法成功注册问题的解决方法

很多工程师在修改了XE7600或XE7200服务器的IP地址后,发现IP电话可以下载软件 版本,但是无法成功注册。细心的用户通过抓包可以发现在IP电话向服务器发起注册 请求时, 服务器回复: 403 认证失败。 这个问题多数是由于更改IP地址后没有修改认证计费服务地址导致的。在XE7600的7. 1.1c以前的版本,修改了服务器IP地址后一定要修改认证计费服务地址。具体操作步 骤如下: 1、使用root用户登陆服务器,默认密码: pvadmin 2、-bash-2.05b# cd /opt/3com/VCX/callprocessor/remoteCli/bin/ -bash-2.05b# ./remoteCli call > show auths ! 查看认证服务的地址, auths -Priority -RowStatus -IpAddress -LocalIpAddress -ControlPort -DataPort 1 1 192.168.1.21 10.165.98.42 1784 1789 2 1 10.165.98.44 10.165.98.43 1784 1789 ! 通过脚本无法修改认证服务中的LocallpAddress, 因此必须手动修改 > config auths pri=1 localip=<服务器第一个网口(eth0)的地址例如: 192.168.1.21> !手动修改地址 > show auths !查看修改是否成功 > show accts ! 查看计费服务的地址 accts -Priority -RowStatus -IpAddress -LocalIpAddress -ControlPort -DataPort 1 1 192.168.1.20 10.165.98.42 1781 1786 2 1 10.165.98.44 10.165.98.43 1781 1786 ! 通过脚本无法修改计费服务中的LocallpAddress,因此必须手动修改 > config accts pri=1 localip=<服务器第二个网口(eth1)的地址例如: 192.168.1.20> !手动修改地址 !查看地址修改是否成功 > show accts !修改结束后推出控制台 > exit 这样, IP电话就可以正常注册了。